# Trend Micro Security Assessment Service 試用申請

申請 URL

https://resources.trendmicro.com/security-assessment-service-us.html

## 填入相關申請資訊

| Register to select your preferred assessment from within the Trend Micro Vision One console.     |
|--------------------------------------------------------------------------------------------------|
| * First Name:                                                                                    |
|                                                                                                  |
| * Last Name:                                                                                     |
|                                                                                                  |
| * Email Address:                                                                                 |
|                                                                                                  |
| * Phone Number:                                                                                  |
|                                                                                                  |
| * Company:                                                                                       |
|                                                                                                  |
| * Number of Employees:                                                                           |
|                                                                                                  |
| * Country:                                                                                       |
| United States                                                                                    |
| * Data center location:                                                                          |
| Select V                                                                                         |
| I agree to the Terms of Service (Global I Japan), Privacy<br>Notice, and Data Collection Notice. |
| START                                                                                            |
|                                                                                                  |

Data Center Location 台灣客戶建議使用 Singapore

完成資料填入後點擊"Start",系統會出現要求輸入驗證碼

| 🥏 IREND   Trend Micro Vision One™ |                      |                                                                                                    |  |
|-----------------------------------|----------------------|----------------------------------------------------------------------------------------------------|--|
|                                   |                      |                                                                                                    |  |
|                                   | Verify Email Address | Trend Micro has sent a verification code to normalgatimuchysabo@itthrw.com. The<br>code will earlie in 1022-02-18 14 50 24. |  |
|                                   |                      |                                                                                                    |  |

請確認您的信箱有收到來自趨勢科技發出的驗證碼信件,並且輸入信件中提供的驗證碼.請注意,驗證碼有時效性,若超過時效,請點擊上述步驟畫面中"Click to resend"重新寄送驗證碼.

| Jecum              | y Assessment Service                                                          |                            |
|--------------------|-------------------------------------------------------------------------------|----------------------------|
| tello,             |                                                                               |                            |
| Thank you for yo   | r interest in Trend Micro. Type the following code to verify your email addr  | ess.                       |
| /erification code: | JIR- 042638                                                                   |                            |
| Note: This code v  | ill expire on 02/18/2022 06:50:24(UTC+00).                                    |                            |
| f you did not req  | est a verification code, contact your support provider. Please retain this er | nail for future reference. |
| Best regards,      |                                                                               |                            |
| rend Micro         |                                                                               |                            |

驗證碼輸入完畢且正確,系統將會開始建立全新趨勢科技 VisionOne 平台.

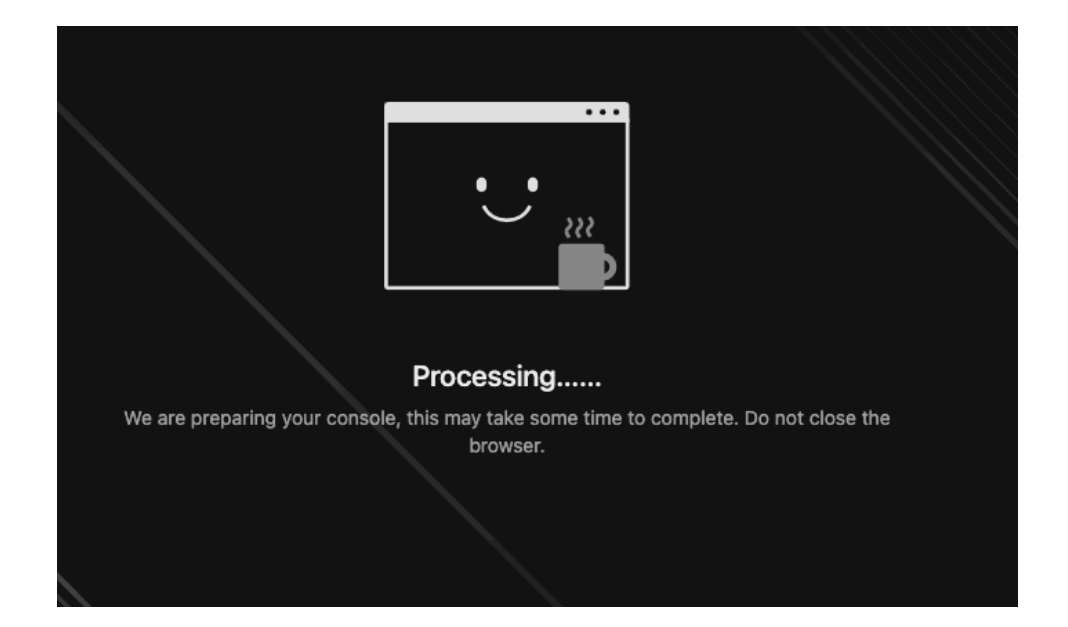

#### 等待建立完成後,您將會自動登入到 VisionOne 平台

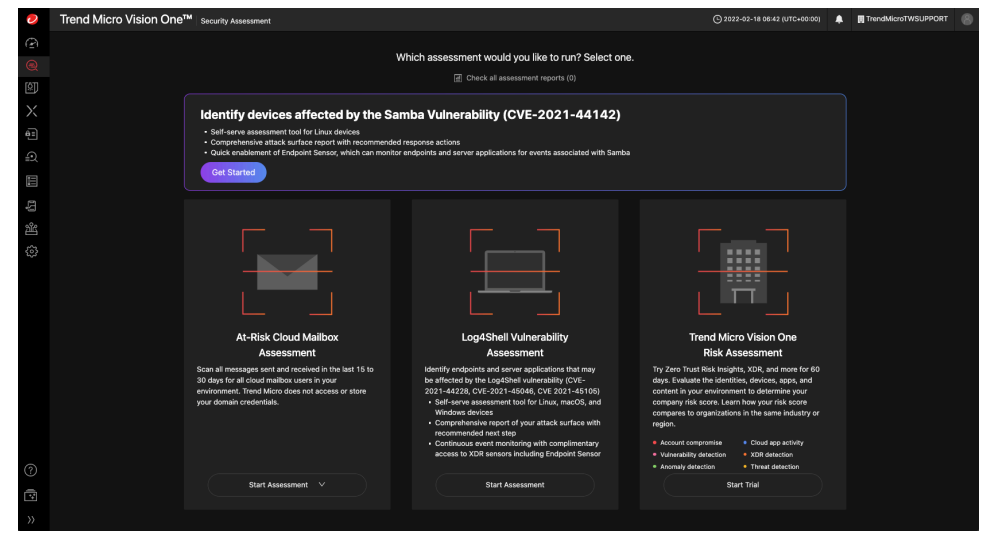

#### 同時,您也會收到一封註冊成功的信件

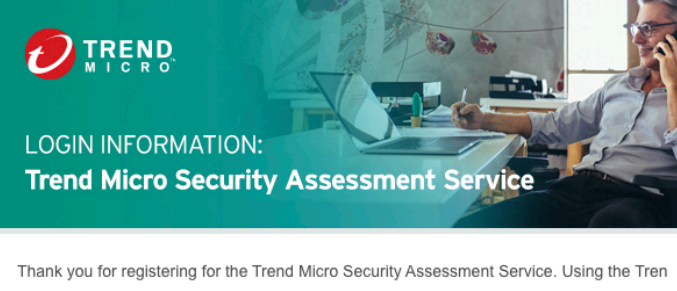

I hank you for registering for the Trend Micro Security Assessment Service. Using the Tren d Micro Vision One™ platform, this complimentary service offers insight into your attack su rface, identifies potential threats in your environment and provides a detailed, downloadabl e report with recommended response actions.

Start assessment

You have the option to extend your assessment to trial XDR sensors for endpoint, server, email, and network to continuously monitor, detect and respond to attacks for free for 60-d ays after sign-up.

Thank you, The Trend Micro Team

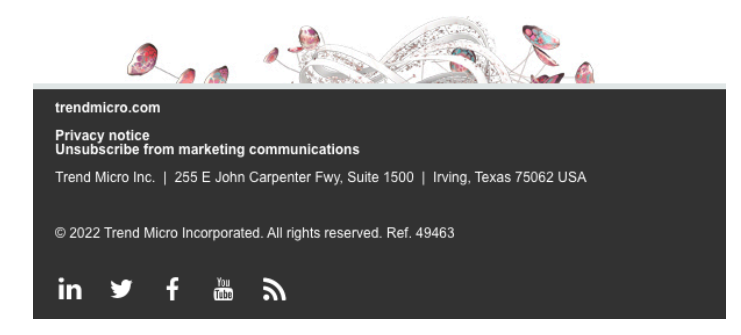

請點擊信件中"Start assessment"的按鈕進行密碼重新設定步驟 點擊後會出現 Reset password 的畫面,請點擊"Send verification code"

| Reset password     |                              |
|--------------------|------------------------------|
| Email address:     | njomutgatmvdhyaxbo@nthrw.com |
| Verification code: | Send verification code       |
| New password (j)   | ₹                            |
| Confirm password   | <u>م</u>                     |
|                    |                              |
|                    |                              |

| Reset password                                                                                    |                                                                                         |        |  |  |
|---------------------------------------------------------------------------------------------------|-----------------------------------------------------------------------------------------|--------|--|--|
| Email address:                                                                                    | njomutgatmvdhyaxbo@nthrw.com                                                            |        |  |  |
| Verification code:                                                                                | 8LJ -                                                                                   |        |  |  |
|                                                                                                   | If the email does not arrive in your inbox or spam folder, click here to resend (173s). |        |  |  |
| New password (i)                                                                                  | ø                                                                                       |        |  |  |
| Confirm password                                                                                  | ø                                                                                       |        |  |  |
|                                                                                                   |                                                                                         | Submit |  |  |
|                                                                                                   |                                                                                         |        |  |  |
| Thank you for your interest in Trend Micro. Type the following code to verify your email address. |                                                                                         |        |  |  |
| Verification code: 8LJ-542381                                                                     |                                                                                         |        |  |  |
| Note: This code will expire on 2022/02/18 06:58:53 UT                                             | C+0.                                                                                    |        |  |  |
| If you did not request a verification code, contact your s                                        | support provider. Please retain this email for future reference.                        |        |  |  |
| Best regards,<br>Trend Micro                                                                      |                                                                                         |        |  |  |

| Reset password     |                                                                                         |   |        |  |
|--------------------|-----------------------------------------------------------------------------------------|---|--------|--|
| Email address:     | njomutgatmvdhyaxbo@nthrw.com                                                            |   |        |  |
| Verification code: | 8LJ - 542381                                                                            |   |        |  |
|                    | If the email does not arrive in your inbox or spam folder, click here to resend (119s). |   |        |  |
| New password ()    |                                                                                         | R |        |  |
| Confirm password   |                                                                                         | œ |        |  |
|                    |                                                                                         |   | _      |  |
|                    |                                                                                         |   | Submit |  |

## Submit 後返回登入頁面,登入帳號請填入申請的 Email Address

| Extended detection and response                                                                                                    | Sign In                           |
|----------------------------------------------------------------------------------------------------|-----------------------------------|
| Beyond the single vector<br>Connecting email, endpoints, servers, cloud workloads, and networks provides a broader                                                                                                    | Sign in                           |
| perspective and a better context to hunt, detect, and contain threats.                                                                                                    | Account name                      |
| Correlated detection<br>Powerful security analytics correlate data across the customer environment and Trend Micro's<br>global threat intelligence to deliver fewer, higher-confidence alerts, leading to better, earlier<br>detection. | Remember me                       |
| Integrated investigation and response                                                                                                    | Continue                          |
| One place for investigation simplifies the steps to achieving an attack-centric view of an entire<br>chain of events across security layers with the ability to take resoonse actions from a single                                     | Need help signing in?             |
| place.                                                                                                    | Don't have an account? Create one |
|                                                                                                    |                                   |

輸入 Reset 後的密碼登入,登入後系統會提醒是否啟用兩階段驗證功能,若不需要,可以點擊畫面中右下角"Skip for now, I accept the risks"

| Security Alert Due to the advanced capabilities of modern cybercriminals protection alone can no longer be trusted to protect interne from unauthorized access. To adequately safeguard your Account, turn on two-factor authentication (2FA) immediat | s, password<br>et accounts<br>Trend Micro<br>ely.                     |
|----------------------------------------------------------------------------------------------------|-----------------------------------------------------------------------|
|                                                                                                    |                                                                       |
| What is Two-factor Authentication (2FA)?                                                                                                    | Why is this important?                                                |
| What is Two-factor Authentication (2FA)?                                                                                                    | Why is this important?                                                |
| 2FA lets you use your mobile device to confirm your identity when                                                                                                    | If your account is compromised, criminal hackers could switch off all |
| What is Two-factor Authentication (2FA)?                                                                                                    | Why is this important?                                                |
| 2FA lets you use your mobile device to confirm your identity when                                                                                                    | If your account is compromised, criminal hackers could switch off all |
| signing into your Trend Micro Account. This added layer of security                                                                                                    | Trend Micro protections. They could then gain access to your personal |
| What is Two-factor Authentication (2FA)?                                                                                                    | Why is this important?                                                |
| 2FA lets you use your mobile device to confirm your identity when                                                                                                    | If your account is compromised, criminal hackers could switch off all |
| signing into your Trend Micro Account. This added layer of security                                                                                                    | Trend Micro protections. They could then gain access to your personal |
| prevents unauthorized access to your Trend Micro SaaS product                                                                                                    | data, business secrets, and even banking information. All your data   |
| What is Two-factor Authentication (2FA)?                                                                                                    | Why is this important?                                                |
| 2FA lets you use your mobile device to confirm your identity when                                                                                                    | If your account is compromised, criminal hackers could switch off all |
| signing into your Trend Micro Account. This added layer of security                                                                                                    | Trend Micro protections. They could then gain access to your personal |
| prevents unauthorized access to your Trend Micro SaaS product                                                                                                    | data, business secrets, and even banking information. All your data   |
| consoles, even if your password is stolen.                                                                                                    | could be stolen, held for ransom, or destroyed. Trend Micro highly    |

Continue to 2FA Settings

| 點擊左側功能 APP 此圖示                                                                                                    | 選擇"Security Accessment"開始進行檢測                                      |
|----------------------------------------------------------------------------------------------------|--------------------------------------------------------------------|
| Trend Micro Vision One <sup>™</sup> security Dashboard                                                                                                    | © 2022-02-18 07:00 (UTC+00:00) 🗼 🦉 📲 TrendMicroTWSUPPORT 🛞         |
| New tab Y +                                                                                                    |                                                                    |
|                                                                                                    |                                                                    |
| Targeted Attack Detection Preview Security Assessment                                                                                                    | Ge to App : ENDPOINTS REPORTING ACTIVITY : Age: Endpoint Inventory |
| □       □       □       □       □       □       □       □       □       □       □       □       □       □       □       □       □       □       □       □       □       □       □       □       □       □       □       □       □       □       □       □       □       □       □       □       □       □       □       □       □       □       □       □       □       □       □       □       □       □       □       □       □       □       □       □       □       □       □       □       □       □       □       □       □       □       □       □       □       □       □       □       □       □       □       □       □       □       □       □       □       □       □       □       □       □       □       □       □       □       □       □       □       □       □       □       □       □       □       □       □       □       □       □       □       □       □       □       □       □       □       □       □       □       □       □       □       □       □ | No data to display                                                 |
| MITRE ATTACK MATRIX" MAPPING<br>Ago: Occerned Attack: Rechnices   Criteria @                                                                                                    | (Go to App) Last 24 hours v :                                      |

您可以依據您目前的需求進行檢測,以畫面中我們選擇"Log4Shell"弱點來進行檢測

|             | Which assessment would you like to run? Select one.                                                                                                    |                                                                                                    |                                                                                                    |  |  |  |  |
|-------------|----------------------------------------------------------------------------------------------------|----------------------------------------------------------------------------------------------------|----------------------------------------------------------------------------------------------------|--|--|--|--|
| <u>(ف</u> ) | I Check all assess                                                                                                    |                                                                                                    |                                                                                                    |  |  |  |  |
|             | Identify devices affected by the Samba Vulnerability (C)                                                                                                    | Identify devices affected by the Samba Vulnerability (CVE-2021-44142)                                                                                                    |                                                                                                    |  |  |  |  |
|             | Self-serve assessment tool for Linux devices                                                                                                    | Self-serve assessment tool for Linux devices                                                                                                    |                                                                                                    |  |  |  |  |
|             | Comprehensive attack surface report with recommended response actions     Quick enablement of Endpoint Sensor, which can monitor endpoints and server applications f                                                                                                    | for events associated with Samba                                                                                                    |                                                                                                    |  |  |  |  |
|             | Get Started                                                                                                    |                                                                                                    |                                                                                                    |  |  |  |  |
|             |                                                                                                    |                                                                                                    |                                                                                                    |  |  |  |  |
|             |                                                                                                    |                                                                                                    |                                                                                                    |  |  |  |  |
|             |                                                                                                    | Ľ,                                                                                                    |                                                                                                    |  |  |  |  |
|             | At-Risk Cloud Mailbox Log4Shell Vi                                                                                                    | ulnerability Trend Micro                                                                                                    | Vision One                                                                                                    |  |  |  |  |
|             | Assessment Assess                                                                                                    | ment Risk Asse                                                                                                    | essment                                                                                                    |  |  |  |  |
|             | Scal all messages set and received in the last 15 to benefity enclosities and sense<br>30 days for all coord messages set and received in the last 15 to benefity in elegibility of<br>environment. Trend Micro does not access or store 2021-44229, (CF-2021-45<br>your domain credentials. Violation and access and access or store<br>your domain credentials. Comparison and access and access and access and access and access and access and access and access and access and access and access and access access and access access | y applications that may Try 2ren Trust Risk biolistics<br>burkensbilly (CVC days, E valuate the identities<br>0446, CVZ 021-45105) content in your environment<br>for Unixun, racco, and company risk score. Learn h<br>compares to organizations i<br>region. | XDR, and more for 60<br>devices, paps, and<br>to determine your<br>ow your risk score<br>the same industry or<br>Cloud sep settivy<br>XDR stepsion |  |  |  |  |
|             |                                                                                                    | * Anomaly detection                                                                                                    | Threat detection                                                                                                    |  |  |  |  |
|             | Start Assessment V Start Asse                                                                                                    | Start                                                                                                    | Trial                                                                                                    |  |  |  |  |
|             |                                                                                                    |                                                                                                    |                                                                                                    |  |  |  |  |

## 選擇"Download Assessment Tool"

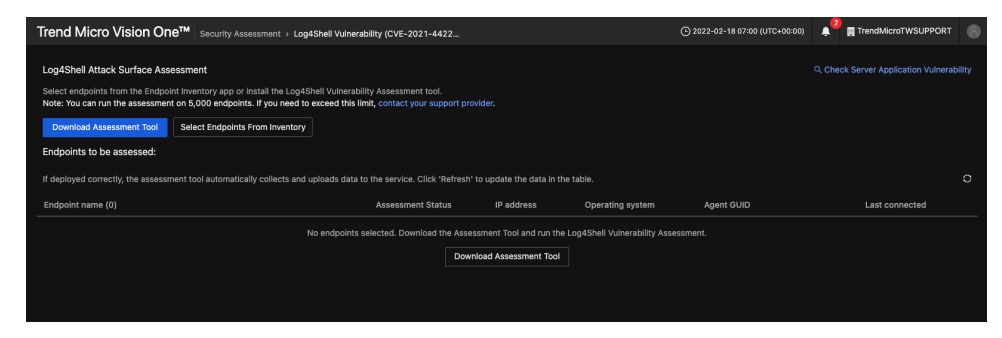

選擇需要檢測的作業系統平台來進行檢測

| Deploy the assessment tool on more endpoints                                                                                                    |                                                                                                    |  |  |  |  |
|----------------------------------------------------------------------------------------------------|----------------------------------------------------------------------------------------------------|--|--|--|--|
| The assessment tool scans endpoints for vulnerable versions of the Log4j library.<br>You can deploy the assessment tool using your preferred system utility or you can share the download link with users. |                                                                                                    |  |  |  |  |
| Windows                                                                                                    | Linux                                                                                                |  |  |  |  |
| View deployment instructions                                                                                                    | View deployment instructions                                                                         |  |  |  |  |
| By downloading the Assessment Tool, you agree to the End User<br>License Agreement (Global   Japan).                                                                                                    | By downloading the Assessment Tool, you agree to the End User<br>License Agreement (Global   Japan). |  |  |  |  |
| View deployment instructions                                                                                                    |                                                                                                    |  |  |  |  |
| ⊥ Download Assessment Tool                                                                                                    |                                                                                                    |  |  |  |  |
| By downloading the Assessment Tool, you agree to the End User License<br>Agreement (Global   Japan).                                                                                                    |                                                                                                    |  |  |  |  |
|                                                                                                    | Close                                                                                                |  |  |  |  |

我們以 Windows 平台來舉例,您可以選擇下載 Assessment Tool 後分享安裝,或是分享下載連結給其他使用者下載安裝,

NOTE:請注意此工具僅能在貴公司環境中使用,若其他非貴公司環境中使用相同的檢測工具,會造成資料不正確的情況.

工具下載後,建議請使用系統管理者權限執行"EndpointBasecamp.exe"

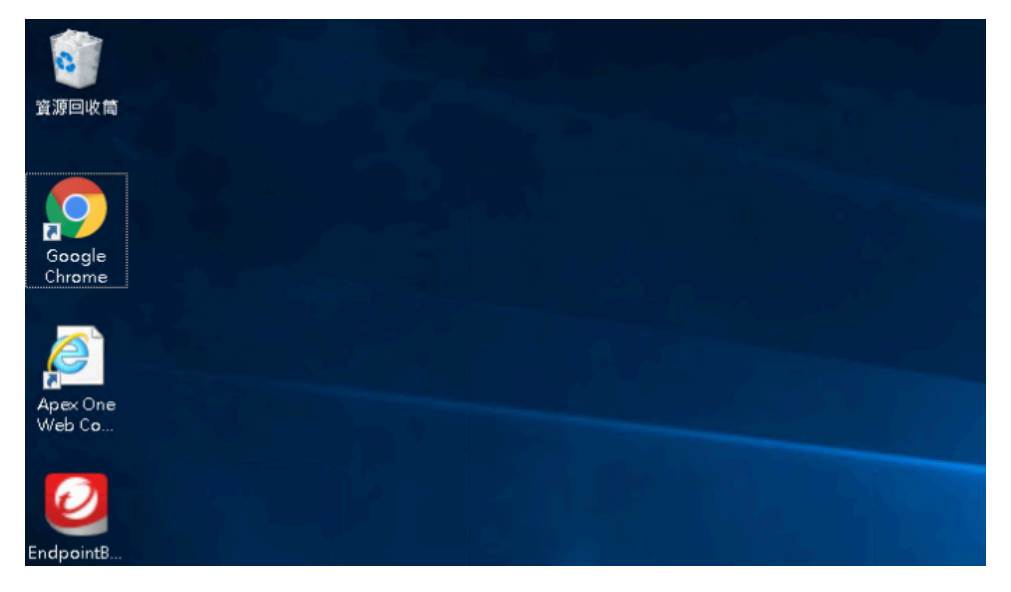

執行後會出現檢測視窗,請勿關閉該視窗.執行完畢後該視窗會自行關閉.

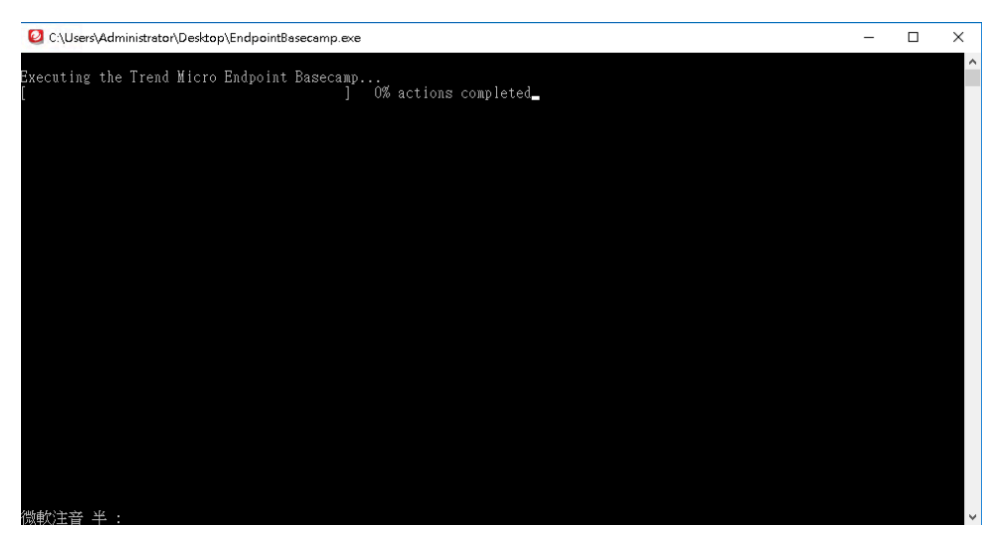

檢測完畢後將會出現在列表中,等待全數執行的主機都完成檢測

| 2      | Trend Micro Vision One <sup>™</sup>   Security Assessment > Log4Shell Vulneral                                                                                                    | bility (CVE-2021-4422                                    |                             |                                         | () 2022-02-18 07:38 (UTC+00:00)        |                                    |
|--------|----------------------------------------------------------------------------------------------------|----------------------------------------------------------|-----------------------------|-----------------------------------------|----------------------------------------|------------------------------------|
|        | LogdShell Attack Surface Assessment<br>Select enclosing from the Enclosed twentory say or install the Log4Shell Vulnerabil<br>Note: You can run the assessment on 6,000 enclosing. If you need to exceed this lin<br>Deventional Assessment Tool Select Enclosing From Inventory<br>Enclosed to assessed: | ity Assessment tool.<br>nit, contact your support provid |                             |                                         |                                        |                                    |
| 1<br>1 | If deployed correctly, the assessment tool automatically collects and uploads data to                                                                                                    | o the service. Click 'Refresh' to                        | update the data in the      | table.                                  |                                        |                                    |
|        | Endpoint name (1)                                                                                                    | Assessment Status                                        | IP address<br>172.16.207.39 | Operating system<br>Windows Server 2016 | Agent GUID<br>74e8bafc-ed70-4983-9cc7- | Last connected 2022-02-18 07:38:26 |
| ų %    |                                                                                                    |                                                          |                             | Standard                                | 6700623000038                          |                                    |
| © 1    |                                                                                                    |                                                          |                             |                                         |                                        |                                    |
|        |                                                                                                    |                                                          |                             |                                         |                                        |                                    |
|        |                                                                                                    |                                                          |                             |                                         |                                        |                                    |
|        |                                                                                                    |                                                          |                             |                                         |                                        |                                    |
|        |                                                                                                    |                                                          |                             |                                         |                                        |                                    |
| 0      |                                                                                                    |                                                          |                             |                                         |                                        |                                    |
| >>     | Generate Report Cancel                                                                                                    |                                                          |                             |                                         |                                        |                                    |

檢測完畢後,點擊下方"Generate Report"按鈕來產生報表,報表中可以清楚告知有哪些 主機是需要進行安裝安全性修補程式,

| 0                                                                  | Trend Micro Vision One <sup>™</sup> Security Assessment > Log45Hell Vulnerability (CVE-2021-4422                                                                                                    |
|--------------------------------------------------------------------|----------------------------------------------------------------------------------------------------|
| (?)<br>()<br>()                                                    | No vulnerable versions of the Logd jilbrary were found on the assessed endpoints Expand your view of the stack surface by running the assessment tool or installing Endpoint Sensor on more endpoints. Next, determine your organization's risk index and perform recommended actions for managing the identified risk.                                                                                                    |
| ×∎ ଇ Щ                                                             | Attack Surface<br>Assessed Endpoints<br>1 0 E 0 0<br>0 E 0 0                                                                                                    |
| (1)<br>(1)<br>(1)<br>(1)<br>(1)<br>(1)<br>(1)<br>(1)<br>(1)<br>(1) | Enable real-time monitoring of endpoints Endpoint Sensor can continuously monitor your endpoints for events associated with Log4Shell. Assess more Linux, mac55, and Windows endpoints with just a few clicks. Enable Endpoint Sensor Enable Endpoint Sensor Institle Endpoint Sensor Institle Endpoint |
| < 🗐 🛈                                                              | Details  > Patch required (0)  > No Vulnerable Log4] Lbrary (0)  > Assessed Endpoints (1)  More additions:                                                                                                    |

#### 您也可以點擊"Download Report"選擇您所需要的報表格式

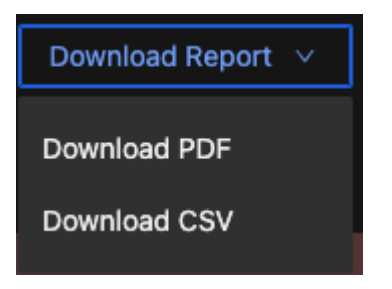

#### PDF Report 樣式

| No uninerable versions of the Log & library were found on the second and winte                                                                                                    |                             |  |  |  |
|----------------------------------------------------------------------------------------------------|-----------------------------|--|--|--|
| No vulnerable versions of the Log4j library were found on the assessed endpoints<br>Expand your view of the attack surface by running the assessment tool or installing Endpoint Sensor on more endpoints. Next, determine<br>your organizations risk index and perform recommended actions for managing the identified risk.                                                                                                    |                             |  |  |  |
| Attack Surface<br>Assessed Endpoints Log4j Library Found<br>1 0 to the second second | A Patch required<br>0 ₽0 ₽0 |  |  |  |
| Enable real-time monitoring of endpoints Endpoint Sensor can continuously monitor your endpoints for events associated with Log4Shell. Assess more Linux, macOS, and Windows endpoints with just a few clicks. Determine and manage your organization's risk index. Zero Trugt Risk Insights evaluates risk factors in your environment, identifies at risk users and devices, and recommends prevention and remediation measures. By managing the effects of risk events and taking measures to prevent recurrence, you can lower your organization's risk index. Details                                                                                                    |                             |  |  |  |
| ✓ Patch required (0)                                                                                                    |                             |  |  |  |
| ✓ No Vulnerable Logdj Library (0)                                                                                                    |                             |  |  |  |
| ✓ Assessed Endpoints (1)                                                                                                    |                             |  |  |  |
| SPFS17216072 IP address:172.16.207.39 Operating system: # Windows Server 2016 Standard                                                                                                    |                             |  |  |  |
| More actions:<br>Deploy XDR sensors to enhance your visibility                                                                                                    |                             |  |  |  |

## CSV Report 樣式

|   | А            | В             | С         | D                       | Е                        | F         |
|---|--------------|---------------|-----------|-------------------------|--------------------------|-----------|
| 1 | hostname     | ip address    | file path | OS version              | Last scan time           | Status    |
| 2 | SPFS17216072 | 172.16.207.39 |           | Windows Server 2016 Sta | 2022-02-18T07:38:12.000Z | Not Found |
| 3 |              |               |           |                         |                          |           |

正式客戶使用說明

## 點擊左方 App 工作列,選擇到"Assessment | Security Assessment"

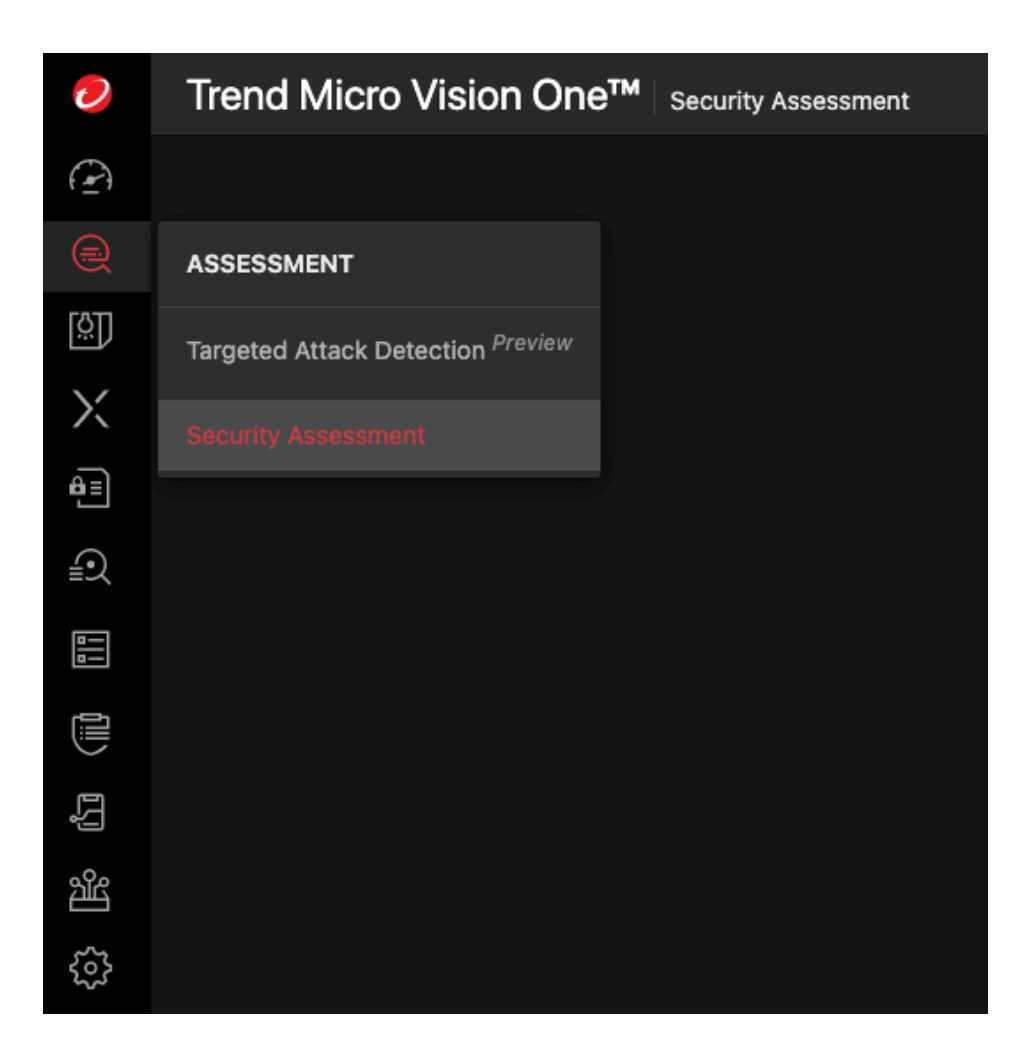

## 依照你的需求選擇檢測項目

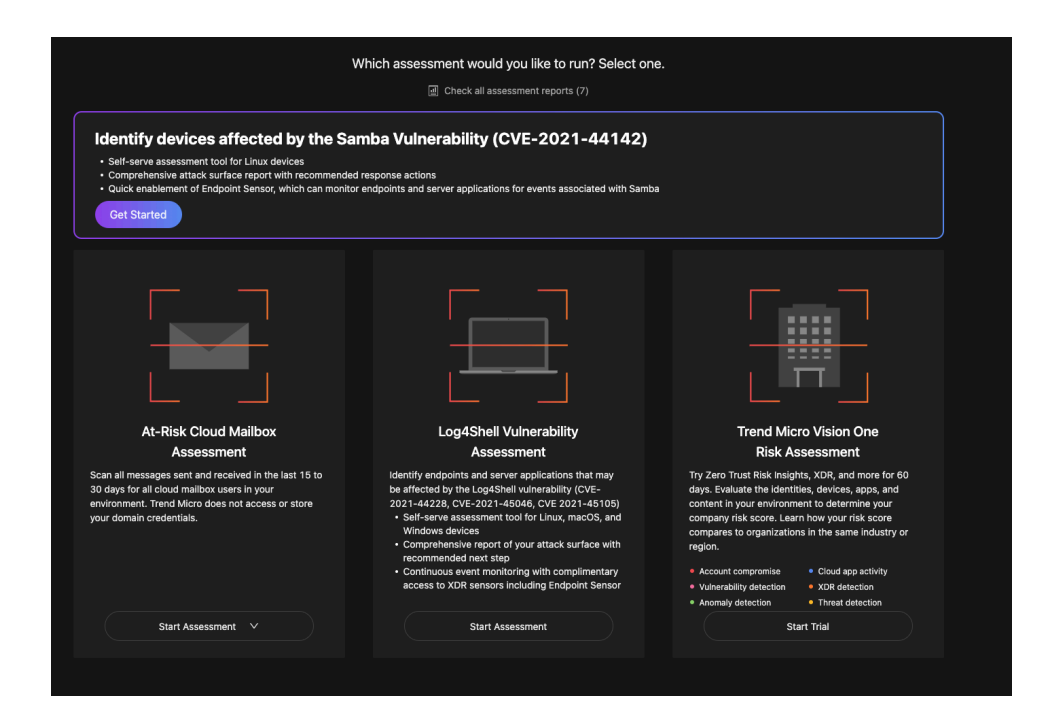

範例為使用 Log4shell 的檢測,點擊"Start Assessment"後,可選擇已經連線上 Vision One 平台中的 Endpoint Inventory 中的主機進行檢測.

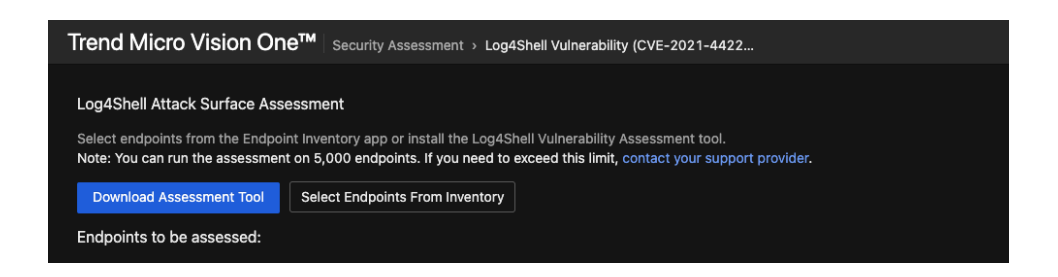

#### 選擇完畢後點擊"Run Log4J assessment Tool"

| Trend Micro Vision One <sup>10</sup> society Aussesses Lapteen Vincenze (1000-000) |                                  |                                                |               |                            |                                      |                                                      |
|------------------------------------------------------------------------------------|----------------------------------|------------------------------------------------|---------------|----------------------------|--------------------------------------|------------------------------------------------------|
| LogKhil Mtak Surtar Assessment 0, Orex Server Application Valenzani                |                                  |                                                |               |                            |                                      |                                                      |
| Select                                                                             | t Endpoints From Inventory       |                                                |               |                            |                                      |                                                      |
|                                                                                    |                                  |                                                |               |                            |                                      |                                                      |
| G. 6                                                                               |                                  |                                                |               |                            |                                      |                                                      |
|                                                                                    | Endpoint name                    | IP address                                     |               | Operating system           | Agent GUID                           | Last connected                                       |
|                                                                                    | D hsutommy-win10                 |                                                | Windows       | Windows 10                 | 8e2a18d7-722a-4556-b458-57542acdb549 | 71d (2021-12-25 10:52:02)                            |
|                                                                                    | Win7Prost4CHT                    | 192.168.50.218                                 | All Endpoints | Windows 7                  | c084b274-8450-4819-816c-38cf7f97f92d | 69d (2021-12-27 18:17:27)                            |
| 2                                                                                  | C tw-tommyhsuvm01                |                                                | Windows       | Windows 10                 | 683ccf5b-o602-40b2-a1be-fc3364cc8ec1 | Just new (2022-08-07 10:08:12)                       |
|                                                                                    | C XD8FW200110                    |                                                | All Endpoints | Windows 10                 | 7f339af0-f864-4bb1-9c7a-bcca967f6061 | 16d (2022-02-18 16:06:46)                            |
| 2                                                                                  | III TWTSWeb01                    |                                                | All Endpoints | Windows Server 2016        | 16e28d4f-ff9b-f651-e0ca-a5aa95798c65 | Just new (2022-08-07 10:08:01)                       |
| <b>2</b>                                                                           | XDRFWSRV200111                   |                                                | All Endpoints | Windows Server 2016        | 9d95c1d7-fecc-e005-eeb3-be9157dd1671 | Just new (2022-03-07 10:03:04)                       |
| 2                                                                                  | LABCON207254                     | 10.90.90.91, 169.254.122.79, 169.254.49.17, 19 | Windows       | Windows 10                 | e86278b4-903b-4180-8fe2-a002f96bc167 | Just new (2022-03-07 10:02:46)                       |
|                                                                                    | 🖵 tx1-254149                     | 192.168.254.149                                | Windows       | Windows 10                 | 550d7ccd-a19c-476f-99c1-22816555a325 | 85d (2021-12-12 09:39:06)                            |
|                                                                                    | 💭 te-roverjan                    |                                                | Rover best    | macOS Monteney 12.1        | 544e8007-f820-4212-981c-77953352c1cc | 3d (2022-08-04 08:12:18)                             |
| 2                                                                                  | 🖵 tw-terryelu2                   | 192.168.80.11, 169.254.40.120, 192.168.56.1, 1 | All Endpoints | Windows 10                 | 59493f89-d1cf-4630-8546-2c93f6787711 | Just new (2022-03-07 10:02:53)                       |
| 2                                                                                  | Tommyde-MacBook-Pro              |                                                | MacOS         | mac05                      | 45501c7d=e034-46fe-97b6-4034fe99fc58 | Just new (2022-03-07 10/02/21)                       |
|                                                                                    | Rover-KH-jane                    |                                                | Rover test    | Windows 10                 | 8a0d1e00-09a8-4711-9baa-ead7ad9311c7 | 1d (2022-08-06 01:00:19)                             |
|                                                                                    | TWRover-test-W10                 |                                                | Rover test    | Windows 10                 | 6e2854c3-doe1-44aa-a977-c37a73cc67a6 | 23d (2022-02-11 16:37:22)                            |
|                                                                                    | TWTSLAB_WIN10_1                  |                                                | All Endpoints | Windows 10                 | 558a73ae-2d46-4a41-b8bd-d4db189e6158 | 3d (2022-08-03 10:28:81)                             |
|                                                                                    | WIN-7399895CKT4                  | 192.168.1.5                                    | All Endpoints | Windows Server 2012 R2     | 0x69d0e0-6014-4493-81c2-05c7aecbb771 | 10d (2022-02-25 10:01:50)                            |
|                                                                                    |                                  |                                                |               |                            | 94b3db38-ocb1+47ed-a1c3-deefae42d753 | 98d (2021-12-03-20:29:25)                            |
|                                                                                    | III localhost                    |                                                | Austin_Linux  | CentOS release 6.7 (Final) | a4727978-bas2-c132-af3f-4aee529bbfc2 | 85d (2021-12-12 09:38:50)                            |
|                                                                                    | III D5M_v20                      |                                                | All Endpoints | Windows Server 2016        | 65a1fb35-6b2a-4385-bae2-08c0b7127777 | 40d (2022-01-25 16:24:58)                            |
|                                                                                    | III WIN-PEPGI24EC6D              |                                                | All Endpoints | Windows Server 2012 R2     | 92e5a54e-5132-3eb6-9deb-16f51ad8200f | 984 (2021-12-04 02:22:38)                            |
|                                                                                    | DESKTOP-VKJINEM                  |                                                | All Endpoints | Windows 10                 | fdb95020-fbdf-589c-c490-0192edc50011 | 97d (2021-11-30 02:40:06)                            |
|                                                                                    | DESKTOP-6T8PN27                  | 192.168.254.252                                | Windows       | Windows 10                 | 91577a24-e560-439d-8c24-6719b60ed893 | 854 (2021-12-12-09-38-39)                            |
|                                                                                    | D TommydelMac                    |                                                | Mac05         | macOS Catalina 10.15       | c7#029fc-52#5-49c2-b54f-3fc437c22#43 | 43d (2022-01-22 19:18:56)                            |
|                                                                                    | TW-KENSHEN01                     | 172.17.48.131, 160.254.70.230, 160.254.213.23  | Windows       | Windows 10                 | 772dae27-488f-4abd-9719-c4d88293d/ba | 44d (2022-01-21 18-49-05)                            |
| Total                                                                              | 30   1000 per page   1 / 1   < → |                                                |               |                            | Selected endpoints: 7                | (1000 maximum) Run Logi Sheil Assessment Tool Cancel |

#### Vision One 平台即可開始進行相關檢測

| Trend Micro Vision One <sup>54</sup>   Security Assessment > LapeShell Vulnerability (CVE-2021-4422                                                                                                    |  |                                                                                                    |                     | () 2022-03-07 09 83 (UTC+08 00)          |  | TWTS_XDR |
|----------------------------------------------------------------------------------------------------|--|----------------------------------------------------------------------------------------------------|---------------------|------------------------------------------|--|----------|
| Constant Average of the second average of the second average of th |  |                                                                                                    |                     |                                          |  |          |
| If deployed connectly the assessment tool automatically collects and unloads data to the service. Click 'Refresh' to undate the data in the table.                                                                                                    |  |                                                                                                    |                     |                                          |  |          |
| Endpoint name (7)                                                                                                    |  |                                                                                                    |                     |                                          |  |          |
| E te-sample and 1                                                                                                    |  |                                                                                                    |                     | 683cc15b-c602-40b2-a1be-<br>fc3364cc8ec1 |  |          |
| E xxxxxxxxxxxxxxxxxxxxxxxxxxxxxxxxxxxx                                                                                                    |  |                                                                                                    |                     | 9d95c1d7-feco-e005-eeb3-<br>0e9157dd1671 |  |          |
| E TWTSWeb1                                                                                                    |  |                                                                                                    | Windows Server 2016 | 15e2854f-ff9b-f651-e0ce-<br>a5ax95798c05 |  |          |
| Etwinyini2                                                                                                    |  | 192.168.80.11;16<br>9.254.40,120;192,<br>168.56,1;169.254,<br>117.45;169.254,6<br>4.84;192,168.252,<br>5;192,168.198,1;1<br>92,188.50,41;169,<br>254,42,41 |                     | 59493789-01cf-4630-8546-<br>208876787711 |  |          |
| Енасонотия                                                                                                    |  | 10.90.90.91;169.2<br>54.122.79;169.25<br>4.49;17;192.168.1<br>27.1;169.254.178,<br>6;169.254.9.176;1<br>72.16.2.3;169.254<br>.134.74                       |                     | 68627854-9035-4180-8762-<br>x0007695c167 |  |          |
| E Teat?_Jiyoa                                                                                                    |  |                                                                                                    |                     | f3eaaa91-e929-4244-b918-<br>3c75a0b7b70e |  |          |
| E Terrinyde-MacBook-Pro                                                                                                    |  |                                                                                                    |                     | 45801c7d-e034-46fe-97b6-<br>40341s99fc58 |  |          |
| ( person band) and                                                                                                    |  |                                                                                                    |                     |                                          |  |          |

完成檢測後,可以點擊"Generate Report"產出報表

| Endpoint name (7)           | Assessment Status |
|-----------------------------|-------------------|
| The terry dia2              | Completed         |
| E Test07_Wyne               | Completed         |
| E tommyde-macbook-pro.local | Completed         |
| E XDRFWSRV200111            | Completed         |
| E TVTSWeb01                 | Completed         |
| C tw-tonmyhsuvm01           | Completed         |
| □ LABCON207254              | Completed         |
|                             |                   |

## 報表即可呈現檢測結果

| Trend Micro Vision One <sup>TM</sup> Security Assessment > Log45Net Vulnerability (2VIE-2021-4422                                                                                                    | 🔿 2222-43-47 66632 juite-66630 🌲 📑 TWT5_XXR 🔘                                                                                                    |
|----------------------------------------------------------------------------------------------------|----------------------------------------------------------------------------------------------------|
| No vulnerable versions of the Logit (Brary were found on the assessed indipolets).<br>Expand your rive of the attack surface by running the assessment tool or initialing triggent Sensor on more exclusions, best, adversive your arguitasters risk index and partorn more                                | Develand Napoli v 📄 🔮 Shel New Assessment 🖉 Shel New Assessment 🖉 Shell New Assessment 🖉 Shell New Assessment 🖉                                                                                                    |
| Anach Surfae<br>Anamad chigarth Saget (Sherry Fand<br>7 O Bo Geb                                                                                                    | Anton meane<br>O Bo ⇔a                                                                                                    |
| Saak ne ére norbing af elgipan.<br>Sagkart Searc av continual mohtr par edgalm for eens associate els LagtSet Jases non Lina, nació, ed Nickan engalm als jar a for dita.<br>Frain Diagont Searc                                                                                                    | Deemine and manage put organization ( do shok<br>20m Twe for the highly a subury dia future to jour animone), Switch a scho sam and twicks, and assumed prevention and metabolis measures by managing<br>the reflect of all assumed and all researce to prevent escence, you cal loan your application ( do hole.<br>Regression and metabolis |
| Details > Price majored (8) > No Varvendo Logi (1) > No Varvendo Trajante (7) > Assessed Trajante (7)                                                                                                    |                                                                                                    |
| Man and extense<br>Design 2014 amounts the interact your widelity<br>Register Service Match in address an extensional antibities on resolvent antipoletic and answer.<br>Catella in Exploration Homotry<br>Produce and extendingua with Yook (does producib)<br>Hings (bursteen Manana Resolution(ESCERED) |                                                                                                    |